## Client acceptance of a Direct Debit Request

## Investor guide only.

This guide provides instructions on how investors can authorise Direct Debits created by the adviser.

- 1. Click on Administration
- 2. Click on Authorisations

| PLATFORM+ WRAP                    |                 |                                                                                            |                   |          | My Portfolios       | My Notifications | My Details        | U<br>Log Out |
|-----------------------------------|-----------------|--------------------------------------------------------------------------------------------|-------------------|----------|---------------------|------------------|-------------------|--------------|
| ♠ Summary Accounts Inv            | estments Cash & | Payments Orders                                                                            | Administration Do | ocuments |                     |                  |                   |              |
| ∓ Filter Accounts:     Elise Demo |                 | Elise Demo - Individual Portfolio<br>My Portfolio Administration<br>As at 15 February 2023 |                   |          | Quick Links         |                  |                   |              |
| Authorisations 2                  | Fees and        | Charges                                                                                    | Corporate Actions |          | Transfers           |                  | Тах               |              |
| From 01/12/2022 🛅 T               | 0 15/02/2023    | Since Inception                                                                            | M 1Y              | Show :   | Open authorisations | Comple           | te authorisations | 5            |
| EVENT                             | DATE STARTED    | ACCOUNT NUMBER                                                                             | ACCOUNT NAME      | PROGRESS |                     |                  |                   |              |
| 🕀 Regular Deposit                 | 15/02/2023      | PP1000375-282                                                                              | Elise Demo        |          |                     | Au               | thorise R         | leject       |
| (+) One-off Deposit               | 15/02/2023      | PP1000375-282                                                                              | Elise Demo        |          |                     | Au               | thorise R         | leject       |
|                                   |                 |                                                                                            |                   |          |                     |                  |                   |              |
|                                   |                 |                                                                                            |                   |          |                     |                  |                   |              |

Here you will see any one off or regular Direct Debit deposits created by your adviser.

- 3. To view the detail, click on the circle with the cross in it
- 4. Once you have reviewed the information, click either Authorise or Reject

| Filter Accounts:  | Ν                   | Quick Links            |                                      |                                    |
|-------------------|---------------------|------------------------|--------------------------------------|------------------------------------|
| Elise Dellio      |                     | As at 15 February 2023 | 3                                    |                                    |
| Authorisations 2  | Fees and Charges    | Corporate Actions      | Transfers                            | Тах                                |
| From 01/12/2022 🗂 | To 15/02/2023 📇 Si  | nce Inception 3M TY    | Show : <ul> <li>Open auth</li> </ul> | orisations Ocmplete authorisations |
| EVENT             | DATE STARTED ACCOUN | T NUMBER ACCOUNT NAME  | PROGRESS                             |                                    |
| Regular Deposit   | 15/02/2023 PP1000   | 375-282 Elise Demo     |                                      | Authorise Reject                   |
| Payment Details   |                     |                        |                                      |                                    |
| Amount            | \$1,000.00          | Until                  | Until Cancelled                      |                                    |
| Currency          | AUD                 | Method                 | Direct Debit                         |                                    |
| Frequency         | Monthly             | Bank Account Number    | CBA ***-***-1004                     |                                    |
| Start Date        | 15 Feb 2023         |                        |                                      |                                    |
| Order Details     |                     |                        |                                      |                                    |
| Investment Name   | AUD Cash            |                        |                                      |                                    |
| Value             | \$1,000.00          |                        |                                      |                                    |
| Order Type        | Buy                 |                        |                                      |                                    |
| Investment Code   | ALIDCASH            |                        |                                      |                                    |

|                       |                                  |                      | PLATFORM+ WRAP      |
|-----------------------|----------------------------------|----------------------|---------------------|
| LATFORMPLUSWRAP – USE | R GUIDE – CLIENT ACCEPTANCE OF A | DIRECT DEBIT REQUEST | INVESTMENT AND SUPE |
|                       |                                  |                      |                     |
|                       |                                  |                      |                     |
| One-off Deposit       | 15/02/2023 PP1000375-282         | Elise Demo           | Authorise Reject    |
| Payment Detai         | ls                               |                      |                     |
| Amount                | \$100,000.00                     |                      |                     |
| Currency              | AUD                              |                      |                     |
| Bank Account Number   | CBA ***-****1004                 |                      |                     |
|                       |                                  |                      |                     |
| Order Details         |                                  |                      |                     |
| Investment Name       | AUD Cash                         |                      |                     |
| Value                 | \$100,000.00                     |                      |                     |
| Order type            | Buy                              |                      |                     |
|                       | AUDOACH                          |                      |                     |

5. Once you have authorised the direct debit you can view the detail by clicking <u>Complete</u> <u>authorisations</u>

| Elise Demo               |                 | Quick Links        |                   |                            |                         |  |
|--------------------------|-----------------|--------------------|-------------------|----------------------------|-------------------------|--|
| Authorisations 2         | Fees and C      | harges             | Corporate Actions | Transfers                  | Tax                     |  |
| Your authorisation was s | uccessful.      |                    |                   |                            |                         |  |
| From 01/12/2022 😁        | To 15/02/2023 😁 | Since Inception 3M | 1                 | Show : Open authorisations | Complete authorisations |  |
| EVENT                    | DATE STARTED    | ACCOUNT NUMBER     | ACCOUNT NAME      | PROGRESS                   |                         |  |
| ) Regular Deposit        | 15/02/2023      | PP1000375-282      | Elise Demo        |                            | Authorised 15/02/2023   |  |

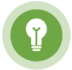

Note: *Any one-off direct debit will be drawn from your account the day you accept it (unless after 6pm).* 

Should you have any questions or require any additional information in relation to this guide, please contact the PlatformplusWRAP Support Team on 1300 191 952 or <a href="mailto:support@platformplus.com.au">support@platformplus.com.au</a>